## SISTEMA GESTIÓN ESTUDIANTES

### PROMOVER ESTUDIANTE - 2017 / 2018

## - DIRECTOR -- NIVEL INICIAL - PRIMARIO - SECUNDARIO -

### ÍNDICE

| Sis | STEMA GESTIÓN ESTUDIANTES         | 1 |
|-----|-----------------------------------|---|
| 1   | I. Ingreso a Promover Estudiantes |   |
| 2   | 2. Acciones                       | 5 |
| 2   | 2.1. Promovido                    | 5 |
| 2   | 2.1.1 Asignaturas Previas         | 7 |
| 2   | 2.2 Repitente                     |   |
| 2   | 2.3 Libre Asistencia              |   |
| 2   | 2.4 Egresados                     |   |

### SISTEMA GESTIÓN ESTUDIANTES - PROMOVER ESTUDIANTES -

El sistema Gestión Estudiantes permite promover a un Estudiante de un Ciclo Lectivo a otro sin necesidad de volver a Matricularlo.

Esta acción puede ser efectuada por el Directivo de la Escuela o el Personal Autorizado por él. Para realizar la autorización puede consultar los instructivos en formato video o PDF que se encuentran alojados en <u>http://www.cba.gov.ar/gestion-Estudiantes/</u> en la opción "**Gestionar Personal Autorizado**".

#### 1. Ingreso a Promover Estudiantes

En la Página de Inicio, se encuentra el acceso a la opción **"Promover Estudiantes"** correspondiente al Ciclo Lectivo actual:

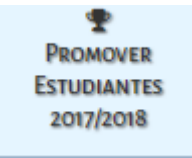

Al ingresar en esa sección, se muestra una pantalla como la siguiente:

| PROMOVER ESTUDIANTES AL CICLO LECTIVO 2018          |
|-----------------------------------------------------|
| Promover Estudiantes al Próximo Ciclo Lectivo       |
| Curso:Seleccione un curso                           |
| - Detalle Planes de Estudio del Establecimiento     |
| 687197751 - CICLO BASICO - INDUSTRIAL               |
| 687198104 - AUTOMOTORES - TÉCNICO EN AUTOMOTORES    |
| 687198106 - ELECTRICIDAD - TÉCNICO ELECTRICISTA     |
| 687198107 - ELECTRONICA - TECNICO EN ELECTRONICA    |
| 687198113 - CONSTRUCCIONES - MAESTRO MAYOR DE OBRAS |
| 687198114 - MECANICA - TECNICO MECANICO             |
| 68/198042 - CICLO BASICO - PLURICUNSO               |
| 24082017 - Plan de prueba para ver lailer           |
| 25082017 - PLAN IECHICA<br>05082017 - PLAN 5082017  |
| 02082017 - Otro plan de priebas Taller              |
|                                                     |
|                                                     |
|                                                     |
| Ciclo Lectivo 2017 Ciclo Lectivo 2018               |
|                                                     |
| Nro. Documento Sexo Estudiante Materias que adeuda  |
| No hay datos disponibles en la tabla                |
| 00                                                  |

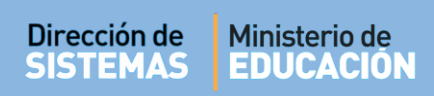

Como primera medida deberá elegir el Curso, Grado o Sala en la cual desea registrar la Promoción y Consultar.

El Sistema muestra el listado de todos los Estudiantes matriculados en el Curso, Grado o Sala elegido, con los siguientes datos:

| Nro. Documento | Sexo | Estudiante                                 | Acción | Matricular en | Previas |
|----------------|------|--------------------------------------------|--------|---------------|---------|
| 77777777       | F    | AGUERO BEARZI FLAVIANA VICTORIA<br>MARICEL |        |               |         |

Al seleccionar un Estudiante en la columna **Nro. Documento**, se habilitan las opciones que permiten registrar la nueva condición del mismo.

|   | Nro. Documento | Sexo | Estudiante               | Acción      | Matricular en             | Previas     |
|---|----------------|------|--------------------------|-------------|---------------------------|-------------|
|   |                | м    | PIZANO SEBASTIAN AGUSTIN |             |                           |             |
| 7 |                | м    | ZULTEN CARLOS ALBERTO    | Promovido 💌 | SEGUNDO AÑO "A " MAÑANA 💌 | Seleccionar |
|   |                | F    | AGUILARES CARMEN NOELI   |             |                           |             |
|   |                | F    | JONER SABRINA MARTA      |             |                           |             |
|   |                | F    | MIRANDA SONIA CAROLIN    |             |                           |             |
|   |                | F    | MOLINA CAROLINA          |             |                           |             |
|   |                | F    | SALAS MARIA DEL VALLE    |             |                           |             |

**Nota:** El Sistema permite seleccionar a varios Estudiantes a la vez, de esta manera es posible realizar Promociones de manera masiva.

| ☑          | Nro. Documento        | Sexo    | Estudiante               | Acción      | Matricular en             | Previas           |
|------------|-----------------------|---------|--------------------------|-------------|---------------------------|-------------------|
| •          |                       | м       | PIZANO SEBASTIAN AGUSTIN | Promovido 💌 | SEGUNDO AÑO "A " MAÑANA 💌 | Selecciona        |
| •          |                       | м       | ZULTEN CARLOS ALBERTO    | Promovido 💌 | SEGUNDO AÑO "A " MAÑANA 💌 | Selecciona        |
| ☑          |                       | F       | AGUILARES CARMEN NOELI   | Promovido 💌 | SEGUNDO AÑO "A " MAÑANA 💌 | <u>Selecciona</u> |
| •          |                       | F       | JONER SABRINA MARTA      | Promovido 💌 | SEGUNDO AÑO "A " MAÑANA 💌 | Selecciona        |
| ☑          |                       | F       | MIRANDA SONIA CAROLIN    | Promovido 💌 | SEGUNDO AÑO "A " MAÑANA 💌 | <u>Selecciona</u> |
| •          |                       | F       | MOLINA CAROLINA          | Promovido 💌 | SEGUNDO AÑO "A " MAÑANA 💌 | Selecciona        |
| •          |                       | F       | SALAS MARIA DEL VALLE    | Promovido 💌 | SEGUNDO AÑO "A " MAÑANA 🔽 | <u>Selecciona</u> |
|            |                       |         |                          |             |                           | 00                |
| <b>å</b> + | Registrar condición ( | de alum | nos                      |             |                           |                   |

#### 2. Acciones

Un Estudiante puede ser registrado en el Sistema bajo las siguientes condiciones de promoción:

- 1. Promovido
- 2. Repitente
- 3. Libre por asistencia
- 4. Egresado

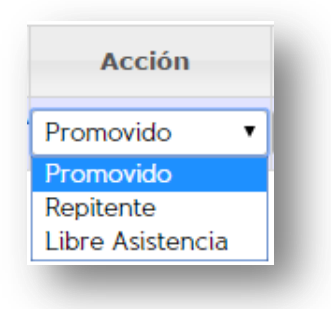

#### 2.1. Promovido

Para promover a un Estudiante en el Curso, Grado o Sala siguiente, en la columna "Acción" se debe elegir la opción **Promovido** y en la columna "**Matricular en**" corresponde seleccionar el Curso, Grado o Sala al cual se matriculará en el Ciclo Lectivo 2018:

| Acción      | Matricular en                        |
|-------------|--------------------------------------|
| Promovido 🔹 | CUARTO AÑO "A " MAÑANA (687197909) 🔹 |
|             | CUARTO AÑO "A " MAÑANA (687197909)   |
|             | CUARTO AÑO "A " TARDE (687197918)    |
|             | CUARTO AÑO "B " MAÑANA (687197909)   |
|             | CUARTO AÑO "C " TARDE (687197909)    |
|             | CUARTO AÑO "D " NOCTURNO (687197909) |

Las opciones que se desplegarán en esta columna, serán las que correspondan al Curso, Grado o Sala que le sigue al realizado en el Ciclo Lectivo anterior y las secciones dependerán de la estructura que posea la Escuela. Es decir, que si el Estudiante cursó Tercer Año, las opciones de Curso que aparecerán serán las correspondientes a Cuarto Año.

Para que los datos se guarden, es preciso seleccionar encuentra al pie de la tabla.

Aregistrar condición de alumnos que se

|                |                       | Promovido | - | SEGUNDO ANO "A " MANANA 💌 | Seleccionar |
|----------------|-----------------------|-----------|---|---------------------------|-------------|
| F              | JONER SABRINA MARTA   |           |   |                           |             |
| F              | MIRANDA SONIA CAROLIN |           |   |                           |             |
| F              | MOLINA CAROLINA       |           |   |                           |             |
| F              | SALAS MARIA DEL VALLE |           |   |                           |             |
| <br>11 1 X 1 1 |                       |           |   |                           | 00          |

Una vez realizado, se muestra un mensaje de confirmación.

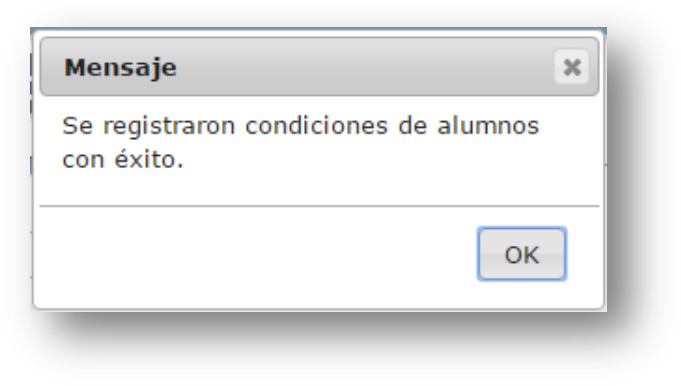

#### 2.1.1 Asignaturas Previas

Las Escuelas de Nivel Secundario, tienen habilitada una última columna identificada como **Previas**, lo que permite registrar las Asignaturas Previas del Estudiante en el caso que tenga alguna en esa condición.

| ◄          | Nro. Documento        | Sexo    | Estudiante               | Acción      | Matricular en             | Previas            |
|------------|-----------------------|---------|--------------------------|-------------|---------------------------|--------------------|
|            |                       | м       | PIZANO SEBASTIAN AGUSTIN | Promovido 💌 | SEGUNDO AÑO "A " MAÑANA 💌 | <u>Seleccionar</u> |
| •          |                       | м       | ZULTEN CARLOS ALBERTO    | Promovido 💌 | SEGUNDO AÑO "A " MAÑANA 💌 | <u>Seleccionar</u> |
|            |                       | F       | AGUILARES CARMEN NOELI   | Promovido 💌 | SEGUNDO AÑO "A " MAÑANA 💌 | <u>Seleccionar</u> |
| ~          |                       | F       | JONER SABRINA MARTA      | Promovido 💌 | SEGUNDO AÑO "A " MAÑANA 💌 | <u>Seleccionar</u> |
|            |                       | F       | MIRANDA SONIA CAROLIN    | Promovido 💌 | SEGUNDO AÑO "A " MAÑANA 💌 | <u>Seleccionar</u> |
| ~          |                       | F       | MOLINA CAROLINA          | Promovido 💌 | SEGUNDO AÑO "A " MAÑANA 💌 | <u>Seleccionar</u> |
|            |                       | F       | SALAS MARIA DEL VALLE    | Promovido 💌 | SEGUNDO AÑO "A " MAÑANA 💌 | <u>Seleccionar</u> |
| _          |                       |         |                          |             |                           | 00                 |
| <b>å</b> + | Registrar condición ( | de alum | nos                      |             |                           |                    |

Al elegir Seleccionar el Sistema muestra la siguiente pantalla:

| OULKO      | BEARZI, FLAVIA         | Nro documen                 | nto: 77777777)            |   |
|------------|------------------------|-----------------------------|---------------------------|---|
| er Previa: | Seleccione un curso- 🔻 | Seleccione un Plan de Est 🔻 | Seleccione una asignatura | • |
|            |                        |                             |                           |   |
|            |                        |                             |                           |   |
|            |                        |                             |                           |   |
|            |                        |                             |                           |   |
|            |                        |                             |                           |   |
|            |                        |                             |                           |   |
|            |                        |                             |                           |   |
|            |                        |                             |                           |   |

Es posible registrar más de una Asignatura Previa, para ello habilita una serie de opciones que permiten cargarla.

En primer lugar, se debe seleccionar el Curso al cual corresponde la asignatura. Los datos que se desplieguen, dependerán de los años cursados por el Estudiante.

| Seleccion | e un curso- |
|-----------|-------------|
| Seleccion | ne un curso |
| PRIMER AÑ | 0           |
| SEGUNDO . | AÑO         |
| TERCER AN | ŇO          |
|           |             |

En segundo lugar, se solicita seleccionar el Plan de Estudio al que pertenece la asignatura.

| Seleccione un Plan de Estudio |
|-------------------------------|
| CICLO BASICO                  |
| ECONOMIA Y ADMINISTRACION     |

Y finalmente, de acuerdo al Plan de Estudio escogido, se deberá seleccionar la asignatura previa que corresponda.

| 1er Previa: TERCER AÑO  | CICLO BASICO             | Seleccione una asignatura            |
|-------------------------|--------------------------|--------------------------------------|
|                         |                          | Seleccione una asignatura            |
|                         |                          | EDUCACION ARTISTICA - ARTES VISUALES |
|                         |                          | EDUCACION ARTISTICA - MUSICA         |
|                         |                          | EDUCACION ARTISTICA - TEATRO         |
|                         |                          | EDUCACION TECNOLOGICA                |
|                         |                          | FISICA                               |
|                         |                          | FORMACION PARA LA VIDA Y EL TRABAJO  |
|                         |                          | GEOGRAFIA                            |
|                         |                          | GEOGRAFIA                            |
| a condición de alaminos |                          | HISTORIA                             |
|                         | Selección de asignaturas | LENGUA EXTRANJERA - INGLES           |
|                         |                          | Lengua y Literatura - Oralidad       |
|                         |                          | MATEMATICA                           |
|                         |                          | MATERIA DE PRUEBA OPTATIVA           |
|                         |                          | QUIMICA                              |
|                         |                          |                                      |

Secretaría de Gestión Administrativa Dirección de Sistemas (+54) (0351) 4462400 int. 3010/3011 Santa Rosa 751- 3er Piso Córdoba Capital - República Argentina. Una vez realizado esto, automáticamente el Sistema habilita las opciones para registrar una Asignatura Previa nueva. Se pueden cargar hasta tres Asignaturas Previas:

|                        | AIA                        | (Nro documento: /////   | (//)                     |  |
|------------------------|----------------------------|-------------------------|--------------------------|--|
| er Previa: TERCER AÑO  | CICLO BASICO               | EDUCACIO                | N ARTISTICA - ARTES VI 🔻 |  |
| da Previa:Seleccione u | In curso- 🔻 🛛Seleccione un | Plan de Est 🔻 🛛Seleccio | ne una asignatura 🔹 🔻    |  |
|                        |                            |                         |                          |  |
|                        |                            |                         |                          |  |
| Guardar Materias       |                            |                         |                          |  |
|                        |                            |                         |                          |  |
|                        |                            |                         |                          |  |
|                        |                            |                         |                          |  |
|                        |                            |                         |                          |  |
|                        |                            |                         |                          |  |
|                        |                            |                         |                          |  |
|                        |                            |                         |                          |  |
|                        |                            |                         |                          |  |

Al finalizar, es preciso seleccionar el botón Guardar Materias para registrar las Asignaturas Previas.

Una vez realizado, se muestra un mensaje de confirmación.

| SUERO BEARZI, FLAVIA | (Nro documento: 7777777)              |  |
|----------------------|---------------------------------------|--|
| Asignatur            | as asociadas al estudiante con éxito. |  |
|                      |                                       |  |
|                      |                                       |  |
|                      |                                       |  |
|                      |                                       |  |
|                      |                                       |  |
|                      | Selección de asignaturas              |  |

Ante cualquier eventualidad, es posible modificar las Asignaturas Previas cargadas hasta que se registren las condiciones de los Estudiantes a través del botón Borrar Materias.

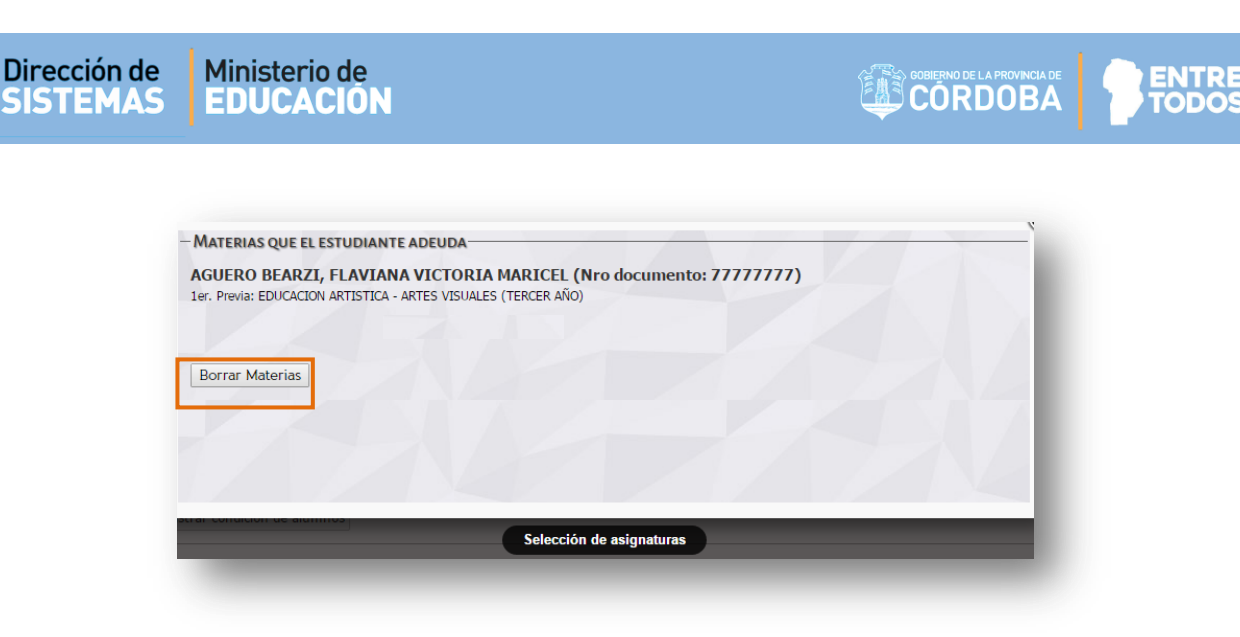

#### 2.2 Repitente

La segunda Acción, permite registrar un Estudiante en situación de Repitente:

| Acción           |   |
|------------------|---|
| Promovido        | ۲ |
| Promovido        |   |
| Repitente        |   |
| Libre Asistencia |   |

Al seleccionarla, en la columna "Matricular en" se muestran las opciones de sección del mismo Curso o Grado en el cual fue matriculado en el Ciclo Lectivo 2017:

| icl | lo Lectivo 2017 Ciclo | o Lect | ivo 2018              |             |                                                                         |             |
|-----|-----------------------|--------|-----------------------|-------------|-------------------------------------------------------------------------|-------------|
|     | Nro. Documento S      | exo    | Estudiante            | Acción      | Matricular en                                                           | Previas     |
| •   | 43987569 F            |        | JONER SABRINA MARTA   | Repitente 🔻 | PRIMER AÑO "A " MAÑANA 🔻                                                | Seleccionar |
|     | 43212258 F            |        | MIRANDA SONIA CAROLIN |             | PRIMER AÑO "A " MAÑANA                                                  |             |
|     | 45200100 F            |        | SALAS MARIA DEL VALLE |             | PRIMER AÑO "B " MANANA<br>PRIMER AÑO "C " MAÑANA                        |             |
|     |                       |        |                       |             | PRIMER AÑO "D " TARDE<br>PRIMER AÑO "E " TARDE<br>PRIMER AÑO "F " TARDE | 00          |

Para que los datos se guarden, es preciso seleccionar 🏼 🛃 Registrar condición de alumnos encuentra al pie de la tabla.

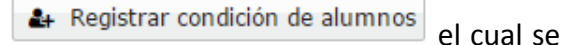

#### 2.3 Libre Asistencia

El Sistema permite indicar a aquellos Estudiantes que no promovieron por quedar libres a causa de haber superado el límite de inasistencias. Para ello, solo es necesario elegir esa opción.

|      | Trance of the                                | MAÑANA      |                                                                        |                                       |               |         |
|------|----------------------------------------------|-------------|------------------------------------------------------------------------|---------------------------------------|---------------|---------|
| Co   | nsultar                                      |             |                                                                        |                                       |               |         |
|      | - Solical                                    |             |                                                                        |                                       |               |         |
| iclo | o Lectivo 2017 Cic                           | lo Lectiv   | vo 2018                                                                |                                       |               |         |
|      |                                              |             |                                                                        |                                       |               |         |
|      | Nro. Documento                               | Sexo        | Estudiante                                                             | Acción                                | Matricular en | Previas |
|      | 43258966                                     | м           | PIZANO SEBASTIAN AGUSTIN                                               |                                       |               |         |
|      | 15100311                                     | м           | ZULTEN CARLOS ALBERTO                                                  |                                       |               |         |
|      | 45698/11                                     |             |                                                                        | · · · · · · · · · · · · · · · · · · · |               |         |
|      | 45698711<br>37896999                         | F           | AGUILARES CARMEN NOELI                                                 | Libre Asistencia 💌                    |               |         |
|      | 45698711<br>37896999<br>43987569             | F           | AGUILARES CARMEN NOELI<br>JONER SABRINA MARTA                          | Libre Asistencia 💌                    |               |         |
|      | 45698/11<br>37896999<br>43987569<br>43212258 | F<br>F<br>F | AGUILARES CARMEN NOELI<br>JONER SABRINA MARTA<br>MIRANDA SONIA CAROLIN | Libre Asistencia 💌                    |               |         |
|      | 45698711                                     |             |                                                                        |                                       |               |         |

Para que los datos se guarden, es preciso seleccionar

🛃 Registrar condición de alumnos

#### 2.4 Egresados

A los Estudiantes que cursaron y aprobaron el último año de un determinado Nivel Educativo, corresponde promoverlos como **Egresados**.

En la columna **"Acciones"** elegir la opción Promovido y automáticamente en la columna **"Matricular en"** aparecerá la opción **Egresado***:* 

Se muestra un ejemplo de todo un Curso para Promover:

|             | SEXTO ANO "D " T                                                                                              | ARDE                          | V                                                                                                 |                                                                              |                                                                       |                                                                                                    |
|-------------|----------------------------------------------------------------------------------------------------|-------------------------------|---------------------------------------------------------------------------------------------------|------------------------------------------------------------------------------|-----------------------------------------------------------------------|----------------------------------------------------------------------------------------------------|
| ° or        | nsultar                                                                                                    |                               |                                                                                                   |                                                                              |                                                                       |                                                                                                    |
| 501         | insular                                                                                                    |                               |                                                                                                   |                                                                              |                                                                       |                                                                                                    |
| clo         | Lectivo 2017 Cid                                                                                              | lo Lectiv                     | 0 2018                                                                                            |                                                                              |                                                                       |                                                                                                    |
|             |                                                                                                    | 20001                         |                                                                                                   |                                                                              |                                                                       |                                                                                                    |
|             |                                                                                                    |                               |                                                                                                   |                                                                              |                                                                       |                                                                                                    |
| ~           | Nro. Documento                                                                                                | Sexo                          | Estudiante                                                                                        | Acción                                                                       | Matricular en                                                         | Previas                                                                                                    |
| <b>v</b>    | Nro. Documento<br>47500300                                                                                    | Sexo<br>M                     | Estudiante<br>DIAZ DARIO                                                                          | Acción<br>Promovido 💌                                                        | Matricular en<br>Egresado 💌                                           | Previas<br>Seleccionar                                                                                                    |
| र<br>र<br>र | Nro. Documento           47500300           45200300                                                          | Sexo<br>M<br>M                | Estudiante<br>DIAZ DARIO<br>STOLL AGUSTIN                                                         | Acción Promovido Promovido                                                   | Matricular en<br>Egresado 💌<br>Egresado 💌                             | Previas           Seleccionar           Seleccionar                                                                                                    |
| ע<br>ע<br>ע | Nro. Documento           47500300           45200300           47500200                                       | Sexo<br>M<br>M<br>F           | Estudiante DIAZ DARIO STOLL AGUSTIN GARCIA ROMINA                                                 | Acción Promovido Promovido Promovido Promovido                               | Matricular en<br>Egresado 💌<br>Egresado 💌                             | Previas           Seleccionar           Seleccionar           Seleccionar                                                                                         |
| र<br>र<br>र | Nro. Documento           47500300           45200300           47500200           46879558                    | Sexo<br>M<br>M<br>F<br>F      | Estudiante DIAZ DARIO STOLL AGUSTIN GARCIA ROMINA GARRIDO VERONICA                                | Acción Promovido Promovido Promovido Promovido Promovido Promovido           | Matricular en<br>Egresado 🖌<br>Egresado 🖌<br>Egresado 🖌               | Previas           Seleccionar           Seleccionar           Seleccionar           Seleccionar           Seleccionar                                             |
| र<br>र<br>र | Nro. Documento           47500300           45200300           47500200           46879558           48100200 | Sexo<br>M<br>M<br>F<br>F<br>F | Estudiante<br>DIAZ DARIO<br>STOLL AGUSTIN<br>GARCIA ROMINA<br>GARRIDO VERONICA<br>NOTRENI JULIANA | Acción Promovido Promovido Promovido Promovido Promovido Promovido Promovido | Matricular en<br>Egresado 🖌<br>Egresado 🖌<br>Egresado 🖌<br>Egresado 🖌 | Previas           Seleccionar           Seleccionar           Seleccionar           Seleccionar           Seleccionar           Seleccionar           Seleccionar |

Una vez que los Estudiantes se encuentren Egresados, estará en condiciones de matricularse en el siguiente Nivel Educativo de la forma especificada en el **instructivo llamado "Matricular Estudiantes**", alojado en <u>http://www.cba.gov.ar/gestion-Estudiantes/</u> En PDF o en Video.

Para verificar si los Estudiantes han sido promovidos correctamente, una vez buscado un Curso, Grado o Sala, solo es necesario seleccionar la solapa Ciclo Lectivo 2018.

|--|

| Dirección de | Ministerio de |
|--------------|---------------|
| SISTEMAS     | EDUCACIO      |

| Conquittan         | 0 "A " M | IAÑANA 🔽              |                                                                                                    |  |
|--------------------|----------|-----------------------|----------------------------------------------------------------------------------------------------|--|
| Consultar          |          |                       |                                                                                                    |  |
| ciclo Lectivo 2017 | Ciclo    | Lectivo 2018          |                                                                                                    |  |
|                    |          |                       |                                                                                                    |  |
| Vro. Documento     | Sexo     | Estudiante            | Materias que adeuda                                                                                                    |  |
| 39100101           | м        | BRODA SANDRO          |                                                                                                    |  |
| 27100100           | м        | MIRANDA MARTIN        | Matemática (Previa) PRIMER AÑO<br>Educación Física (Previa) PRIMER AÑO                                                                                |  |
| 45698711           | м        | ZULTEN CARLOS ALBERTO | Ciencias Naturales (Previa) PRIMER AÑO<br>Educación Tecnologíca (Previa) PRIMER AÑO                                                                   |  |
|                    | F        | JORTAN MARIA          | Ciencias Naturales (Previa) PRIMER AÑO<br>Educación Artística - Artes Visuales (Previa) PRIMER AÑO<br>Educación Tecnologíca (3ra. Materia) PRIMER AÑO |  |
| 39100100           |          |                       |                                                                                                    |  |

En esa sección, se muestra el listado de Estudiantes promovidos por Curso, Grado o Sala.

En el caso de las Escuelas de Nivel Secundario también se listan las Asignaturas Previas registradas.

# FIN DEL TUTORIAL